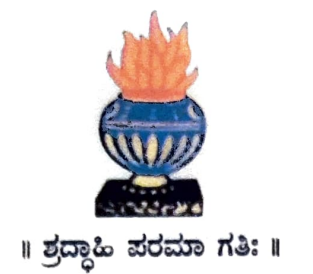

# THE NATIONAL COLLEGE Autonomous Jayanagar, Bangalore-**560070**

### **PROJECT REPORT**

# <u>ON</u>

#### ETHEREUM BLOCKCHAIN BASED PRE-OWNED BIKES

PURCHASE SHOP APPLICATION

BY

BRUNDHA.K.C

19NCJS226

#### Under the guidance of

Prof. VARADARAJ.R

Pre-Owned Bikes Purchase Shop Project report submitted in partial fulfillment of the requirements of VI Semester BSc, National College, Jayanagar, Bangalore

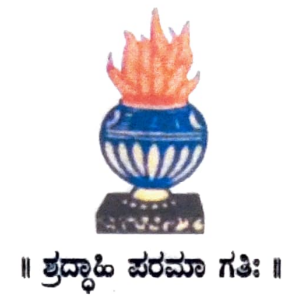

# THE NATIONAL COLLEGE Autonomous Jayanagar, Bangalore-560070

### CERTIFICATE

This is to certify the project report titled "Pre-Owned Bikes Purchase Shop Application" is a work done by *BRUNDHA.K.C* 

of

THE NATIONAL COLLEGE, Jayanagar, Bengaluru, in partial fulfillment of the requirements of VI Semester BSc during the year 2021-2022.

HEAD OF THE DEPARTMENT

**PROJECT GUIDE** 

#### Examiners:

Nept. Of Comp. Science VALUED

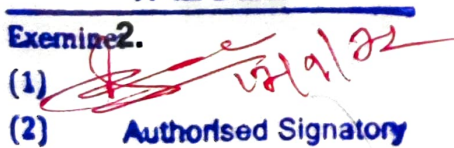

**Examination Centre** 

The National College, Jayanagar

Date of Examination:

#### ACKNOWLEDGEMENT

Pre-Owned Bikes Purchase Shop Application is the project of my work . My tribute for the successful completion of the project goes to all those who helped through their constant guidance and encouragement. The satisfaction that accompanies the success would be in complete without thanking the person who made it.

I am thankful to our beloved Principal Dr. Y.C KAMALA, who encourages us to come with new and innovative ideas and for providing the environment with all facilities for completing the project.

I am also grateful to our Head of the Department Prof. SHALINI C Department of computer science for her valuable guidance and constant support during our project development.

I am also grateful to our project guide Prof. VARADARAJ.R lecturer Department of computer science for his valuable guidance and constant support during our project development.

A special thanks to MUTHURAM GOVINDARASU, CEO and Founder of Indigeneous Tech Private Limited, Bangalore-32 with vast experience in Blockchain for his valuable guidance and technical support for our project.

I extend my thanks to all my teaching staffs of the department of computer science. Finally, I thank one and all who helped me directly and indirectly for the completion of this project.

# **Table of Contents**

|               | 4                                                                                                    |
|---------------|----------------------------------------------------------------------------------------------------|
| ))            | Input Data and Images                                                                                                    |
| 11)           | Project Team Members                                                                                                    |
| III)          | Project/ Solution (Pre-Owned Bikes' Purchase Shop) Design                                                                                                    |
| V)            | Tools/ Technologies Pre-Owned 4                                                                                                    |
| V)            | Set-up, Compile and deployment of the Project "Pre-Owned Bikes                                                                                                    |
| Purc          | hase Shop on to rest Ethereum Diockenam Gundene Cong                                                                                                    |
| 1)            | Setup the Project Folder                                                                                                    |
| a<br>c        | ) Copy the given Project folder under C. user user and an otter and a solution on firm                                                                                         |
| b<br>ti       | ) Open the Windows Terminal and change over to the Project Folder, list<br>ne directory and confirm the availability of Project Files                                          |
| C<br>"        | ) Execute the command "npm Install" and verify the availability of node modules" directory                                                                                     |
| 2)            | Compile and deploy the "Pre-Owned Bikes Purchase Shop" Project                                                                                                    |
| 2)<br>a       | ) Compile the contract files and verify the creation of "build" directory 8                                                                                                    |
| b             | ) Start the Ganache Test Blockchain9                                                                                                    |
| c<br>t        | <ul> <li>Start and unlock the Metamask Wallet. Select "Ganache Network". Import</li> <li>he first account of Ganache Test Blockchain and confirm</li></ul>                     |
| d             | Deploy the contracts on to Ganache Test Blockchain and verify                                                                                                    |
| VI)           | Start the Dev Server and verify the deployment of the project's frontendon                                                                                                    |
| to th         | e default browser of the Windows System                                                                                                    |
| 1)            | Start the Dev Server (lite-server)                                                                                                    |
| 2)            | Verify the display of the Project's frontend in the Chrome Browser                                                                                                    |
| VII)<br>the f | Interactions with the "Pre-Owned Bikes Purchase Shop" application using 20                                                                                                    |
| 1)            | Purchase a "Pre-Owned Bike" using the currently connected Ethereum 20                                                                                                    |
| AC            | a) Click on "Purchase" button given under any one of the Pre-Owned Bike                                                                                                    |
| E E           | <ul> <li>b) Check on the Metamask account displayed and make sure that your</li> <li>c) check on the Metamask account displayed and it is loaded with 100 Ethers 20</li> </ul> |
|               | c) Now, click on "Purchase" button given under any one of the Pre-Owned<br>Bike pictures                                                                                       |
| 0             | d) Verify the Metamask Wallet display (like Account Info, Estimated Gas<br>Fee, Total Fees) and then click on "Confirm" button                                                 |
|               | e) Verify that the clicked "Purchase" button is changed to "Success". The<br>Ethereum Account info is displayed under Purchaser                                                |
|               | f) Verify that the Purchaser's Ethereum account info is captured in the "List of Purchasers"                                                                                   |
|               | g) Verify the Ganache TX COUNT, Transaction and New Block Creation 26                                                                                                    |

|   | 2)                   | Purchase a second "Pre-Owned Bike" with the same Ethereum Account. 28                                                                                                    |
|---|----------------------|----------------------------------------------------------------------------------------------------|
|   | a)<br>wl             | Click on "Purchase" button below any of the Pre-Owned Bike pictures<br>hich has not been purchased so far                                                                                                    |
|   | b)<br>Fe             | Verify the Metamask Wallet display (like Account Info, Estimated Gas<br>ee, Total Fees) and then click on "Confirm" button                                                                                                    |
|   | c)<br>"P<br>pu<br>ac | Verify that the "Purchase" button has changed into "Success" and the<br>Purchaser" Account address is getting displayed below the picture of<br>urchased Pre-Owned Bike. Also, verify that the Purchaser's Ethereum<br>count info is captured in the "List of Purchasers"       |
|   | d)                   | Verify the Ganache TX COUNT, Transaction and New Block Creation 30                                                                                                    |
|   | 3)                   | Purchase a "Pre-Owned Bike" with the another Ethereum Account                                                                                                    |
|   | a)                   | Copy the Private key of the Second Ethereum account in Ganache 32                                                                                                    |
|   | b)<br>th             | Select the "Ganache Network" in the Metamask, import an account, paste e just copied Private Key and click on "Confirm" button                                                                                                    |
|   | c)<br>ve             | Connect the imported account to the "Ganache Test Blockchain and<br>erify                                                                                                    |
|   | d)<br>pi             | Click on "Purchase" button given under any one of the Pre-Owned Bike ctures which has not been purchased so far                                                                                                    |
|   | e)                   | Click on "Confirm" button in the Metamask 37                                                                                                    |
|   | f)<br>cu<br>of<br>ao | Verify that the "Purchase" button has changed into "Success" and the<br>urrent "Purchaser" Account address is getting displayed below the picture<br>purchased Pre-Owned Bike. Also, verify that the Purchaser's Ethereum<br>count info is captured in the "List of Purchasers" |
|   | g)                   | Verify the Ganache TX COUNT, Transaction and New Block Creation 39                                                                                                    |
| V | 111)                 | Project Summary                                                                                                    |
| D | () F                 | Referenced Documents:41                                                                                                    |
|   | a)                   | Appendix-A: Install-and-Setup-Metmask-Ganache-Nodejs-Truffle-<br>VisualStudioCode-in-Windows-Platform-03-Sep-2022.docx41                                                                                                    |
|   | b)                   | Appendix-B: Ethereum-Blockchain-Project-Setup62                                                                                                    |
|   | C)                   | Appendix-C: Programs-and-Files-used-in-Pre-Owned Bikes-Purchase-<br>Shop-Application-03-Sep-2022.docx91                                                                                                    |
|   |                      |                                                                                                    |

|                   | 10/ |
|-------------------|-----|
| V TOTA IN I       | 106 |
| X I BIDHIOGranby  |     |
| a should be a put |     |